### STEP THREE (Part One): Access NVC ACES Account

(DUE: March 28th, 2024)

ACES is your student account through Northwest Vista College; it gives you access to your college records and other important information. Approximately, 3-5 days after your Apply Texas Application is submitted and approved, you will receive an email with your username, temporary password, and banner ID. The email will be sent to the email account you provided in your Apply Texas Application and comes directly from NVC. You will receive it from an "@alamo.edu" account. If you do NOT receive the email, the STUDENT, not the parent, may call the Northwest Vista HelpDesk (210-486-4777) during business hours.

\*\*If you used your NISD student email, you will not receive the email as it will be blocked\*\* \*\*The login for ACES is DIFFERENT than the login for ApplyTexas\*\*

The ACES site is login.alamo.edu

TEMPORARY PASSWORD AND CHANGING YOUR PASSWORD

- Your temporary password is the first two letters of your last name, in CAPS followed by your birthday in MMDDYY format.
- Once logged in, reset your password. Your new password must contain a special character. We recommend you use the hashtag symbol (#) followed by your 4x4. EXAMPLE: John Smith, Date of Birth: March 18, 2003, Last four of SS#: 6789 Default Password: SM031803 New Password: #smit6789
- Click on the SAVE CHANGES button.

| hange Password                                      |     |                       |                                                               |
|-----------------------------------------------------|-----|-----------------------|---------------------------------------------------------------|
| Please enter your current password and new password |     | Password Requirements | *Minimum password length is 8.                                |
| Current password:                                   |     |                       | Maximum password length is 20. Password must contain a letter |
| New password:                                       |     |                       | Password must contain a digit                                 |
| Confirm password:                                   |     |                       | •Password must contain a special character.%S#*               |
| hange Session Time                                  | out |                       |                                                               |
| Change Session Time                                 | out |                       |                                                               |

Then click on the purple link CLICK HERE TO PROCEED.

#### RECORD YOUR ACES USERNAME and PASSWORD for future reference

ACES Username \_\_\_\_\_

## STEP THREE (Part Two): Complete AlamoENROLL

(DUE: March 28th, 2024)

Students must log in to their <u>ACES</u> account and complete the GO FAARR and TEST PREP modules (AlamoENROLL). These completed modules are required before you may submit payment for the TSI test.

To access the modules,

- 1. Log in to your <u>ACES</u> account.
- 2. Click the START HERE button located at the top of your screen.
- 3. In the middle of the screen is a section called ENROLLMENT CHECKLIST. Items 2 (Go FAARR Module) and 3 (Test Prep Module) will have a blue ENROLL button.
- 4. Click the ENROLL button to activate the module. Click the INCOMPLETE link to access the module content.
- 5. After viewing all the content in module, click the SUBMIT button and the module will now appear as COMPLETE.
- 6. Repeat the above steps to complete the other module.

\*\*You must click through the entire module in order for it to show complete\*\*

| ALAMO<br>COLLEGIN Once comp                                                               | leted the modules will say Complete $\checkmark$                                                                                                    |
|-------------------------------------------------------------------------------------------|----------------------------------------------------------------------------------------------------|
| Home Start Here Student My Courses My Page My Library                                     |                                                                                                    |
| Home Community Start Here                                                                 |                                                                                                    |
| Personal Information                                                                      | Enrollment Checklist                                                                                                    |
| Update Addresses and Phones C<br>Update E-mail Addresses C<br>Update Emergency Contacts C | 1. Transcript Status complete   2. Go FAARR Module complete   3. Test Prep Module complete   4. TSI Exam complete   5. Advising <u>click here</u> 6. Math Retresher Not Applicable   7. Reading/Writing Retresher Not Applicable |

This step is complete when the home page that shows the GREEN CHECKS next to both modules (like the one above). DEADLINE to complete BOTH modules is March 28th, 2024.

Click here for <u>detailed Step by Step Instructions</u>.

# STEP THREE (Part Three): Dual Credit Student Orientation (DCSO)

(DUE: March 28th, 2024)

Students must log in to their <u>ACES</u> account and complete the online Dual Credit Student Orientation (DCSO) module. This module provides students an overview of the dual credit program at Northwest Vista College including how to access resources available to dual credit students.

You can also download the Canvas App to access all of this. <u>Apple</u> <u>Android</u>

For Instructions with Screen Shots for the DCSO, please click here.

Click here for a video showing how to complete the Dual Credit Student Orientation via the Canvas App.

#### DCSO (Dual Credit Student Orientation)

**STEP 1:** Login to ACES (<u>https://aces.alamo.edu/</u>) \*If you have ANY trouble logging in to ACES, you will need to call the NVC helpdesk at (210) 486-4777\*

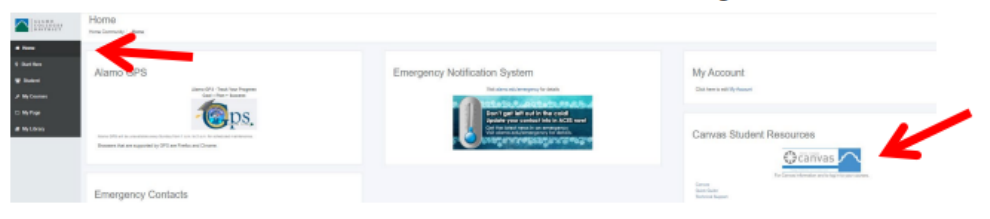

STEP 2: Click on the Home Tab and then on "CANVAS" icon on the far right.

**STEP 3:** Accept the Canvas User Policy, then click on "Accept" (green button) found in the notification at the top of the screen: "You have been invited to join NVC DCSO"

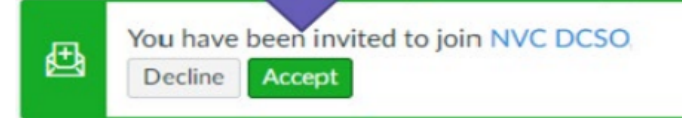

**STEP 4:** Click on the DCSO Course, and go through each section. It should not take longer than 15 to 20 minutes.